# 快速入门指南

1

## EVV 培训: 重新安排培训或取消培训报名

要重新安排培训或取消培训报名,请按照以下步骤操作:

## 步骤 1 - 单击重新安排时间

#### 首先登录 Tempus EVV 培训系统

<u>https://tempusunlimitedevvtraining.talentlms.com/</u>。如有必要,您可以重新 安排培训时间。选择 Click here to reschedule (单击此处重新安排时间) 后,会 出现 Unregister (取消报名) 按钮。

|           |                                                                                                    | IN-PERSON SESSIONS -> MORE -   |
|-----------|----------------------------------------------------------------------------------------------------|--------------------------------|
|           | The session you registered for                                                                                                    | is listed below.               |
|           | Lenox - 10:00-11:30 am - Sept 13                                                                                                    | 3, 2023 (clone)                |
| 13<br>SEP | SESSION           Lenox - 10:00-11:30 am - Sept 13, 2023 (clone)           TIME           10:00 AM - 11:30 AM           Location           1 / 64           Instructore           Snezana Pejic           Cutton | Click here to reschedule       |
|           | Marriott Berkshires, 70 Pittsfield Road, Lenox, MA 02140                                                                                                    | Add session to your calendar • |
|           | Click here to reschedule                                                                                                    | Add session to your calendar - |

# 2 步骤 2 - 单击取消报名

### 选择 Unregister (取消报名)。

|           | The session you register                                                                                                    | ed for is listed below. |                                |
|-----------|----------------------------------------------------------------------------------------------------|-------------------------|--------------------------------|
|           | Lenox - 10:00-11:30 am -                                                                                                    | Sept 13, 2023 (clone)   |                                |
| 13<br>SEP | Sission         Sission           Lenox - 10:00-11:30 am - Sept 13, 2023 (clone)           10:00 AM - 11:30 AM           10:00 AM - 11:30 AM           Sission           1/64           Instructore           Snezana Pejic           Locanon           Marriott Berkshires, 70 Pittsfield Road, Lenox, MA 02140 | Unregiste               | r                              |
|           | Unregis                                                                                                    | ster                    | Add session to your calendar 👻 |
|           |                                                                                                    |                         |                                |

V1.0-08.13.2024-RCP

| L色的 Unre                                | gister (取消报名) 按钮进行确认。                                                                                                    |
|-----------------------------------------|----------------------------------------------------------------------------------------------------|
| •                                       |                                                                                                    |
|                                         | The session you registered for is listed below<br>Unregister from session?                                                                                                    |
|                                         | Are you sure you want to unregister from the session Lenox - 10:00-11:30 am - Sept 13.                                                                                                    |
|                                         | 2023 (clone)?                                                                                                    |
| 888 Lenox - 10:00                       | Unregister Cancel                                                                                                    |
|                                         | 12                                                                                                    |
| 1/64                                    |                                                                                                    |
| Snezana Peji                            |                                                                                                    |
| Marriott Ber                            | kshires, 70 Pittsfield Road, Lenox, MA 02140                                                                                                    |
|                                         | Click here to reschedule Add session to your calendar +                                                                                                    |
|                                         |                                                                                                    |
|                                         |                                                                                                    |
|                                         |                                                                                                    |
|                                         |                                                                                                    |
|                                         |                                                                                                    |
|                                         |                                                                                                    |
| 步骤 4 - 返                                | 回培训选择屏幕                                                                                                    |
| 步骤 4 - 返                                | 回培训选择屏幕                                                                                                    |
| 步骤 4 - 返<br><sup>各回到培训;</sup>           | 回培训选择屏幕                                                                                                    |
| 步骤 <b>4 - 返</b><br>将回到培训;               | 回培训选择屏幕<br>选择屏幕,可选择不同的培训选项。                                                                                                    |
| 步骤 4 - 返<br>将回到培训;                      | 回培训选择屏幕<br>选择屏幕,可选择不同的培训选项。                                                                                                    |
| 步骤 4 - 返<br>将回到培训<br>In-Person Training | 回培训选择屏幕<br>选择屏幕,可选择不同的培训选项。<br>C IN-PERSON SESSIONS > MORE - This is instructor-led training. Select the one you would like to attend.                                                                                                    |
| 步骤 4 - 返<br>各回到培训<br>In-Person Training | 回培训选择屏幕<br>选择屏幕,可选择不同的培训选项。<br><                                                                                                    |
| 步骤 4 - 返<br>タ回到培训<br>In-Person Training | 回培训选择屏幕<br>选择屏幕,可选择不同的培训选项。<br>✓ INPERSON SESSIONS → MORE -<br>This is instructor-led training. Select the one you would like to attend.<br>Andover - 10:00-11:30 am - Sept 11, 2023                                                                                                    |
| 步骤 4 - 返<br>客回到培训<br>In-Person Training | 回培训选择屏幕<br>选择屏幕,可选择不同的培训选项。                                                                                                    |
| 步骤 4 - 返<br>各回到培训<br>In-Person Training | 回 培 训 选 择 屏 幕<br>选 择 屏 幕, 可 选 择 不 同 的 培 训 选 项                                                                                                    |
| 步骤 4 - 返<br>将回到培训<br>In-Person Training | 回培训选择屏幕<br>选择屏幕,可选择不同的培训选项。                                                                                                    |
| 步骤 4 - 返<br>各回到培训<br>In-Person Training | 回 培 训 选 择 屏 幕, 可 选 择 不 同 的 培 训 选 项<br>选 择 屏 幕, 可 选 择 不 同 的 培 训 选 项<br>( ) N+PERSON SESSIONS - ) MORE -<br>( ) N+PERSON SESSIONS - ) MORE -<br>( ) N+PERSON |
| 步骤 4 - 返<br>各回到培训<br>In-Person Training | D 培 小 B B B B B B B B B B B B B B B B B B                                                                                                    |
| 步骤 4 - 返<br>各回到培训<br>In-Person Training | DISERVICE OF CONTRACT OF CONTRACT OF CO                                                        |
| 步骤 4 - 返<br>客回到培训<br>In-Person Training | D 培训选择屏幕, 可选择不同的培训选项。<br>选择屏幕, 可选择不同的培训选项。                                                                                                    |
| 步骤 4 - 返<br>各回到培训<br>In-Person Training | D 培训 选择 屏 幕, 可 选择 不 同 的 培 训 选 项<br>选择 屏 幕, 可 选择 不 同 的 培 训 选 项                                                                                                    |

如有必要, 您现在可以取消报名 EVV 系统培训。